Pour se préinscrire à une formation (l'archer lui-même sous son profil), il suffit :

- De se connecter au site <u>www.ffta.fr</u> puis cliquez sur:
- « espace licencié »\_\_\_\_\_

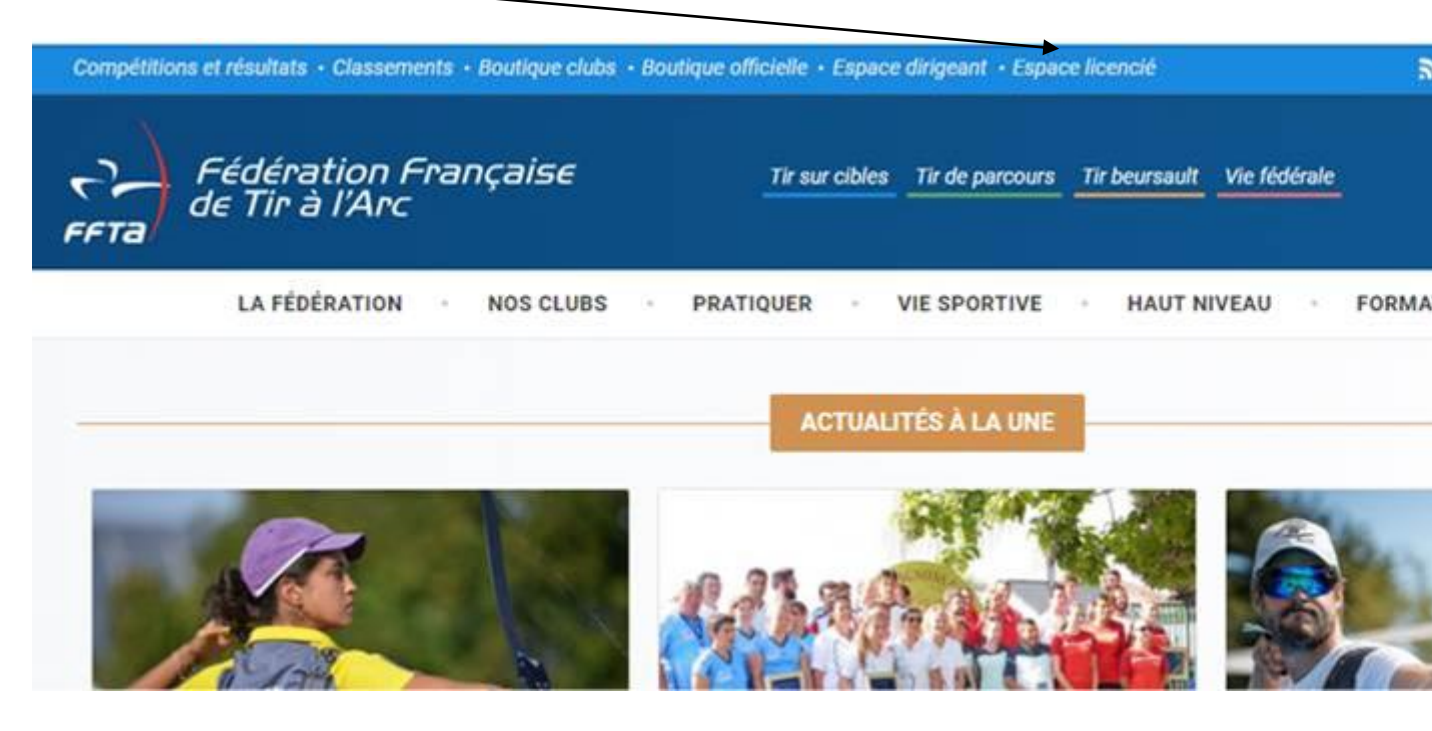

Une fois dans votre espace licencié, vous cliquez dans « Gestions des Formations » et une nouvelle fois dans « Gestion des Formations ».

|    | FETTA<br>Fédération Française<br>de Tir à l'Arc | # 🗮 SAISON : 2019                                                                                                    |  |  |  |  |
|----|-------------------------------------------------|----------------------------------------------------------------------------------------------------|--|--|--|--|
|    |                                                 | 0 - FFTA                                                                                                    |  |  |  |  |
|    |                                                 | MESSAGE ⑦                                                                                                    |  |  |  |  |
| *  | Structures >                                    |                                                                                                    |  |  |  |  |
| œ  | Licences >                                      |                                                                                                    |  |  |  |  |
| ¢ŝ | Administration >                                | Nouveau pour les clubs, téléchargez affiches, flyers et invitations (documents en ligne/Communication                                                                                 |  |  |  |  |
| 1  | Recherche abonnés                               | Les transferts sopt libres à partir du 01 octobre jusqu'au 30 novembre de la saison en cours                                                                                          |  |  |  |  |
| Ø  | Financier >                                     | N'hésitez pas à consulter l'aide en ligne sur votre gauche pour toutes interrogations                                                                                                 |  |  |  |  |
|    |                                                 | Attention : la MAIF est désormais le nouvel assureur de la Fédération. Documentation complète dans la ru                                                                              |  |  |  |  |
| ₽  | Impressions / listes >                          | - Dès l'ouverture, après ré-affiliation, vous pouvez téléchargez votre nouveau certificat d'affiliation ou d'assurance o                                                              |  |  |  |  |
| ٢  | Gestion sportive >                              | Aide en ligne                                                                                                    |  |  |  |  |
|    | Calendrier sportif                              | Si vous débutez dans vos fonctions d'utilisateur ou si vous souhaitez plus d'information sur le fonctionnement du s                                                                   |  |  |  |  |
| -  | Gestion des formations                          | Une aide en ligne est également disponible de manière permanente : cliquez sur l'icone (?) visible sur les écrans c                                                                   |  |  |  |  |
|    | Labellication >                                 | Licences convention                                                                                                    |  |  |  |  |
| н  |                                                 | Il appartient aux clubs de faire le contrôle des licences compétitions des fédérations sous convention.                                                                               |  |  |  |  |
| Þ  | Documents en ligne                              |                                                                                                    |  |  |  |  |
| =  | Liste >                                         |                                                                                                    |  |  |  |  |
|    |                                                 | Licences, Affiliations, Support Extranet : support.licences@ffta.fr<br>Calendrier : support calendrier@ffta fr (Pour les demandes de modification veuillez vous rendre directement su |  |  |  |  |
| ?  | Aide en ligne                                   | Assurances : support.calentiner@main = (r our les demandes de mounication vedinez vous rendre directement so                                                                          |  |  |  |  |
|    |                                                 | Classements, Résultats, Gestion Sportive : sport@ffta.fr                                                                                                    |  |  |  |  |
|    |                                                 |                                                                                                    |  |  |  |  |

Vous entrez à nouveau vos codes d'accès et une fois connecté, vous cliquez sur :

« s'inscrire à une formation » • FFTa 2017 Man info 8 f es 📴 Draits et Rále : Mes ns personne 14 Meta Jicfust T **Demière licence active** Code adhèrent O Vous possédez une licence active sur la salson en cours. Civilia Salson 2017 N° de licence Nom Type Licences Adulte Cetéporie Sérior nacrigition Vendred 2 Septe Prénort Sexe Serversion Server 2016 Structure Club Federation Date de nalesance Nationalitä Act Pays Adresse e-mail Taliéphone Mon Pa Préinscriptions iméro de Portable ession Ma formati Catégories socio-professionnelles 围 1 tion de familie Mes formations S'inscrire à une formati ċ

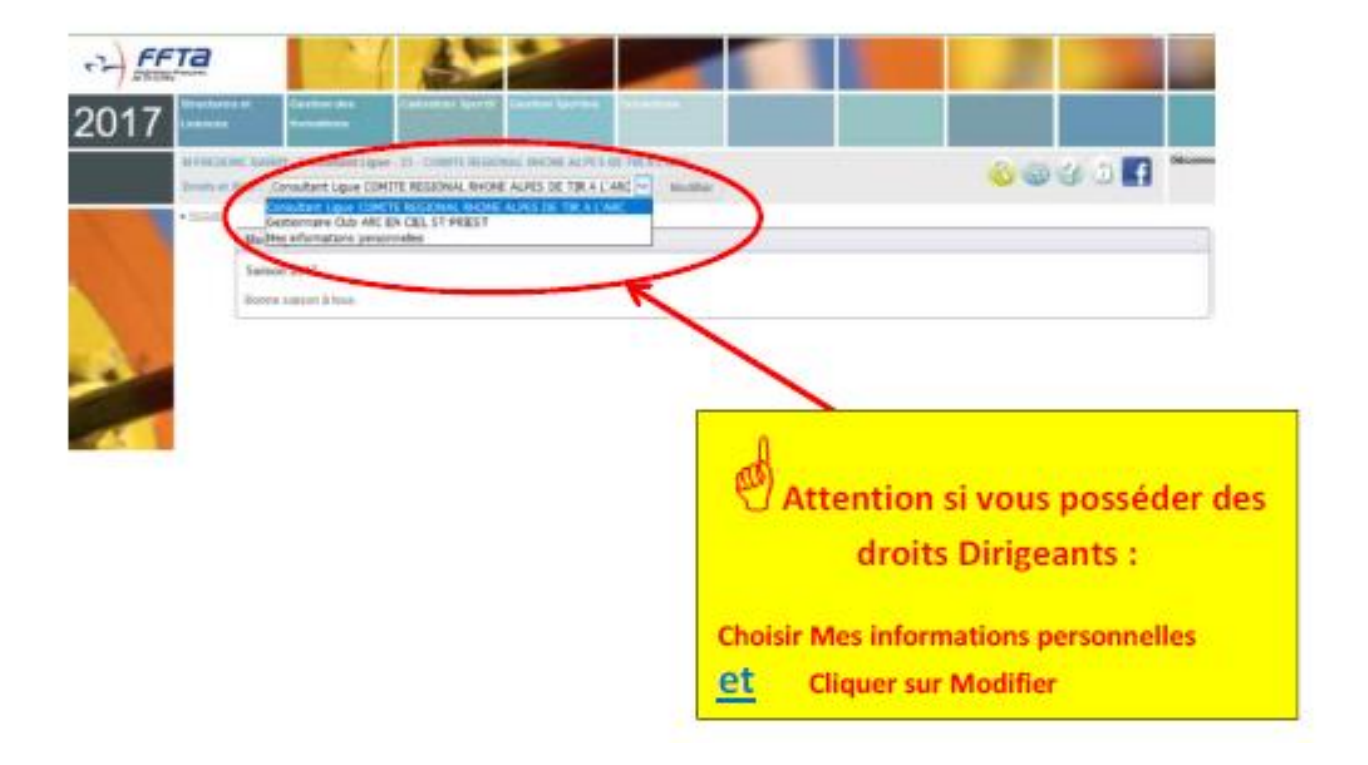

Vous sélectionnez le type de formation à laquelle vous souhaitez participer, le comité régional organisateur et la période. Une liste de formations va apparaître. Vous sélectionnez celle qui correspond à votre recherche et commencez le processus de pré-inscription en cliquant sur « choix ».

**•F** Droits et Rô le : Mes informations personnelles 🔻 Modifier » Inscription à une formation Critères de recherche Mon Choix Type de formation : Entraîneur 1 ۲ Ligue organisatrice : Tous • Début de la formation entre le : 09/10/2017 🗷 et le 31/12/2019 🗷 Lancer la recherche Réinitialisation Résultat de la recherche - 6 forr INTITULÉ DE LA FOR STRUCTURE ORGANISATE DATES DE LA FORMATION FIN DES INS Du 16/06/2018 au 01/06/2019 ▶ Choix 27/05/2018 ø Entraîneur 1 COMITE REGIONAL DE NORMANDIE Entraîneur 1 Du 01/11/2017 au 05/11/2017 ø Entraîneur 1 COMITE REGIONAL AUVERGNE-RHONE ALPES Entraîneur 1 15/10/2017 Choix Du 28/10/2017 au 01/11/2017 ø ▶ Choix Entraîneur 1 COMITE REGIONAL DES HAUTS DE FRANCE Entraîneur 1 20/10/2017 Du 24/03/2018 au 25/11/2018 E1 - CD95 COMITE REGIONAL ILE DE FRANCE DE TIR A L'ARC 31/12/2017 Choix ø Entraîneur 1 Du 24/03/2018 au 08/09/2018 ø Entraîneur 1 COMITE REGIONAL OCCITANIE Entraîneur 1 02/03/2018 Choix Du 10/03/2018 au 30/09/2018 ø Entraîneur 1 COMITE REGIONAL OCCITANIE Entraîneur 1 20/02/2018 ▹ Choix

La loupe vous donne les détails de la formation.

| roits et     | Rôle : Mes informations personnelles                            | ~ Modifier                                    |                                |                                                                                                    | 3                       | Bien valider      |  |  |
|--------------|-----------------------------------------------------------------|-----------------------------------------------|--------------------------------|----------------------------------------------------------------------------------------------------|-------------------------|-------------------|--|--|
| Ins cript    | on a une formation                                              |                                               |                                | 1110                                                                                                 |                         | votre inscription |  |  |
| Critère      | s de recherche                                                  |                                               | Mon Choi                       | ix.                                                                                                  |                         |                   |  |  |
| Typ<br>Ligue | e de formation : Tous<br>a organisatrice : 33 - COMITE REGIDNAL | ✓ RHONE ALPES DE TIR A L'ARC ✓                |                                | Accueillir les POUSSINS<br>Du 14/01/2017 au 14/01/2017<br>COMITE REGIONAL RHONE ALPES DE TIR A L'ARC |                         |                   |  |  |
| Début        | de la formation<br>entre le : 09/09/2016 et le 31               | /05/2017                                      |                                | Coût de l'inscription<br>20.00€                                                                      |                         |                   |  |  |
|              | Lancer la reche                                                 | arche Réinifialisation                        |                                | Valide                                                                                               | r mon inscription       |                   |  |  |
| Résult       | at de la recherche - 12 formations trouv                        | lões                                          | 1.                             |                                                                                                    |                         |                   |  |  |
|              | INTITULE DE LA FORMATION                                        | STRUCTURE ORGANISATRICE                       | TYPE                           | DATES DE LA<br>FORMATION                                                                             | FIN DES<br>INSCRIPTIONS | 5                 |  |  |
| ø            | Entraineur 1                                                    | COMITE REGIONAL RHONE ALPES DE<br>TIR À L'ARC | Entraîneur 1                   | Du 19/10/2016<br>au 23/10/2016                                                                       | 15/10/2016              | + Choix           |  |  |
| P            | Arc à Poulles                                                   | COMITE REGIONAL RHONE ALPES DE<br>TIR A L'ARC | Arc à Poulies                  | Le 11/03/2017                                                                                        | 01/03/2017              | + Choix           |  |  |
| a.           | Entraîneur 1                                                    | COMITE REGIONAL RHONE ALPES DE<br>TIR A L'ARC | Entraîneur 1                   | Du 06/11/2016<br>au 12/03/2017                                                                       | 01/11/2016              | + Choix           |  |  |
| ø            | Entraineur 2                                                    | COMITE REGIONAL RHONE ALPES DE<br>TIR A L'ARC | Entraîneur 2                   | Du 12/11/2016<br>au 04/02/2017                                                                       | 01/11/2016              | + Choix           |  |  |
| ø            | MATERIEL: choix et réglage pour l'arc de<br>compétition         | COMITE REGIONAL RHONE ALPES DE<br>TIR A L'ARC | Formation continue Diverses    | Le 03/12/2016                                                                                        | 21/11/2016              | + Choix           |  |  |
| я            | Accueillir les POUSSINS                                         | COMITE REGIONAL RHONE ALPES DE TIR<br>A L'ARC | Formation continue<br>Diverses | Le 14/01/2017                                                                                        | 02/01/2017              | + Choix           |  |  |
| ø            | PLATEAU TECHNIQUE                                               | COMITE REGIONAL RHONE ALPES DE<br>TIR A L'ARC | Formation continue Diverses    | Le 19/11/2016                                                                                        | 05/11/2016              | + Chox            |  |  |
| æ            | PLATEAU TECHNIQUE                                               | COMITE REGIONAL RHONE ALPES DE<br>TIR A L'ARC | Formation continue Diverses    | Le 11/02/2017                                                                                        | 01/02/2017              | + Choix           |  |  |

|    | Tassifier Auto, formation                                                                                                    |                                                                        |                  |                                                                |                        |        |  |  |  |  |
|----|----------------------------------------------------------------------------------------------------|------------------------------------------------------------------------|------------------|----------------------------------------------------------------|------------------------|--------|--|--|--|--|
|    | Critines de recherche                                                                                                    |                                                                        | Mon              | Mon Chair                                                      |                        |        |  |  |  |  |
|    | Type de formation : Tous                                                                                                    |                                                                        |                  | Accuellin let POUSSINS                                         |                        |        |  |  |  |  |
|    | Lique organisatrice : 33 - COMITE REGIONAL<br>Début de la formation : 99/09/2010 eff et le                                                                                                    | RHONE ALPES DE TIR A L'ARC                                             | ж                | Confirmé votre<br>pré-inscription une<br>2 <sup>ème</sup> fois |                        |        |  |  |  |  |
|    | Lanter to reit                                                                                                    | Bes yous sir de vouloir yous<br>cette formation ?                      | inscireă         |                                                                |                        |        |  |  |  |  |
| 2  | Résultat de la rechesche -12 formations iros                                                                                                    | La formation se déroutera le 14/0<br>Le ceût de l'inscription est de 2 | 1/2017<br>3.00 € |                                                                |                        |        |  |  |  |  |
|    | INTITULE DE LA FORMATION                                                                                                    | 3                                                                      | K                | INTES LE LA<br>FORMATION                                       | IN DES<br>INSCRIPTIONS |        |  |  |  |  |
| t  | CONTRACTOR DESCRIPTION OF THE OWNER OF THE OWNER | COMITS                                                                 | in ween          | Dis 19/10/2016                                                 | 15/10/2016             | + Chos |  |  |  |  |
| 21 | (P) Entraineur 1                                                                                                    | TRAL'                                                                  | Noa              | au 23/10/2016                                                  | 1.000.000000000        |        |  |  |  |  |

Vous recevrez un e-mail pour confirmer votre préinscription.

La validation définitive à la formation sera faite par le Conseiller Technique Régional (CTR). Vous recevrez alors une confirmation puis une convocation par mail.